### ALEA instructions for screening database

ID: HDC-OP-CDM-342-2-MN-8

KMS Version:

2

#### 1. PURPOSE

This document provides instructions, guidelines and background information for the screening database using the Electronic Data Capture (EDC) system of ALEA (version 17.1), as implemented by the Erasmus MC – HOVON Data Center.

#### 2. SCOPE

This manual is applicable Local Data Managers with registration rights, Site Principal Investigators, Central Data Managers and users with only Patient registration rights.

#### 3. TERMS & ABBREVIATIONS

| Term (Abbreviation if applicable) | Definition                                                      |
|-----------------------------------|-----------------------------------------------------------------|
| CRF                               | Case Report Form                                                |
| EDC                               | Electronic Data Capture                                         |
| HCD                               | HOVON Data Center                                               |
| ICF                               | Informed Consent Form                                           |
| LI                                | Local Investigator (new: Site PI (Site Principal Investigator)) |
| Site PI                           | Site Principal Investigator                                     |

#### 4. REQUIRED & RELATED DOCUMENTS

| #    | Туре | Document title |
|------|------|----------------|
| N.A. |      |                |

#### 5. DOCUMENT HISTORY

| Version | Date      | Description of change                                       |
|---------|-----------|-------------------------------------------------------------|
| 1       | 01APR2019 | ALEA instructions for screening Database (Original version) |
| 2       | 13MAR2020 | Changed picture in chapter 3 and chapter 5.                 |

#### 6. MANUAL

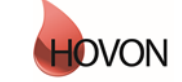

## ALEA instructions for screening database

ID: HDC-OP-CDM-342-2-MN-8

KMS Version:

2

### 1. Table of Contents

| 2  |
|----|
|    |
|    |
| 5  |
| 5  |
| 7  |
| 8  |
| 9  |
| 10 |
| 14 |
| 14 |
|    |

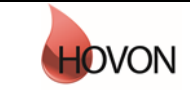

### ALEA instructions for screening database

ID: HDC-OP-CDM-342-2-MN-8

KMS Version: 2

### 2. ALEA

ALEA is supported by most commonly available web browsers (i.e. Internet Explorer 7.0 and higher, Mozilla FireFox, Google Chrome, Safari (Apple), and Android 4.0 and higher). Used documentation: Forms Vision ALEA data management User Manual v.5.4.

This ALEA Screenings database manual is suitable for HOVON studies for which patients need to be screened. Whether a screenings database is used is mentioned in the protocol of the trial or is specified by the trial manager.

#### 2.1 Workflow

The following workflow is followed when a patient is registered in the screenings database (see also flow shown below).

If a patient is suitable to enter the screenings database, the patient first needs to sign a general screenings ICF (1). The patient is entered into the screenings database (2) and the site receives an email with further instructions and a screening number which is clearly different from a usual Patient ID (the mark up starts with SCR (from Screening) and the site name (for example AMC) and 999 before the 5 digits of the sequence number) (3). Also the central lab is notified that a patient is entered for screening, so that they know that samples are coming their way (4).

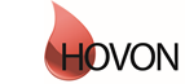

## ALEA instructions for screening database

ID: HDC-OP-CDM-342-2-MN-8

KMS Version: 2

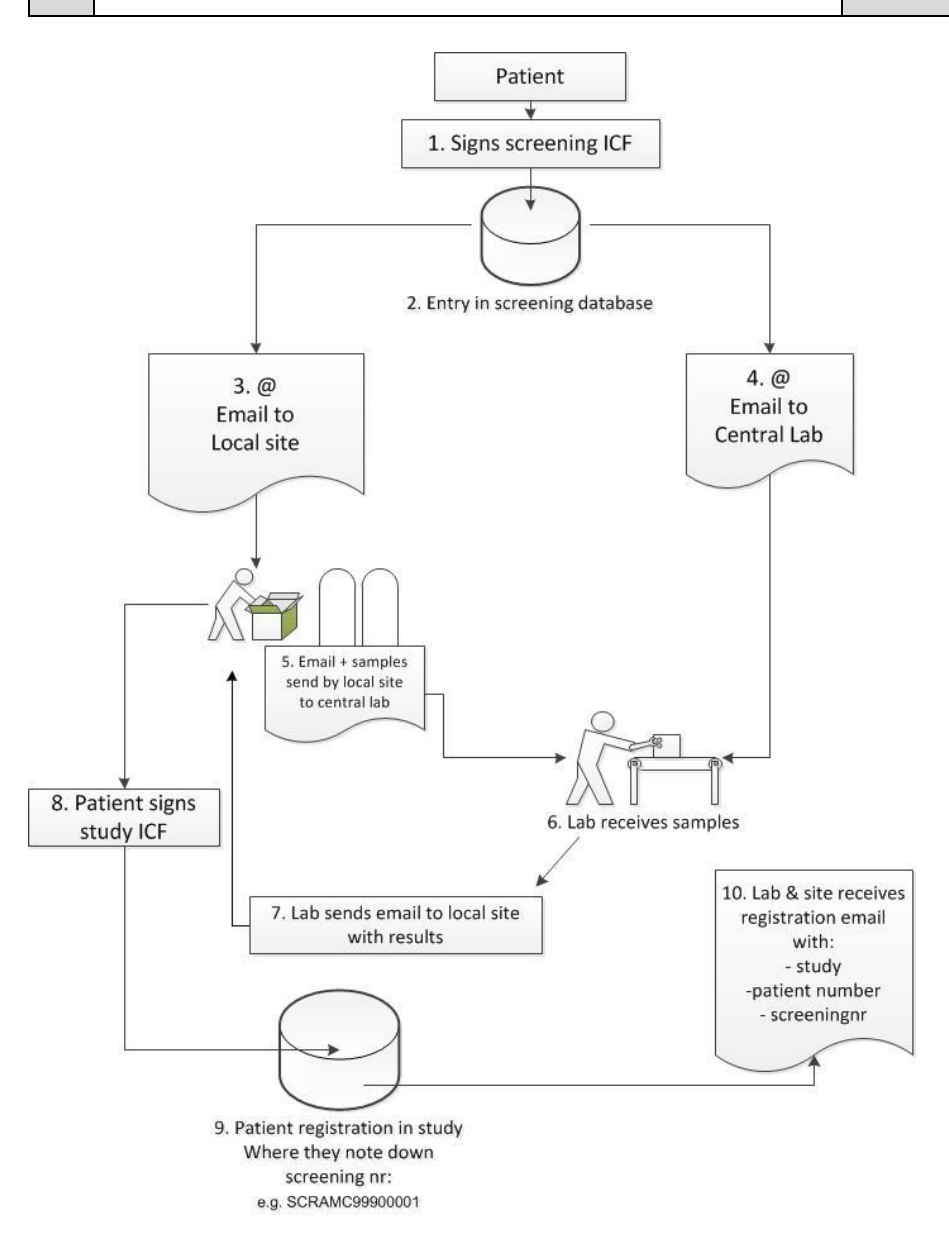

Following the instructions received in the email, the site sends samples (marked with the screening number) together with the print out email to the central lab (5) using the screening lab kit as is explained in the lab manual. The lab analyses the samples (6) and sends the results by email to the site (7) (using the email addresses previously filled out in step 2). If the patient is eligible for the study, the patient signs the study ICF (8). Then the patient can be registered within the study database (9), during that step also the screening number is requested to be able to connect the screening number with the Patient ID.

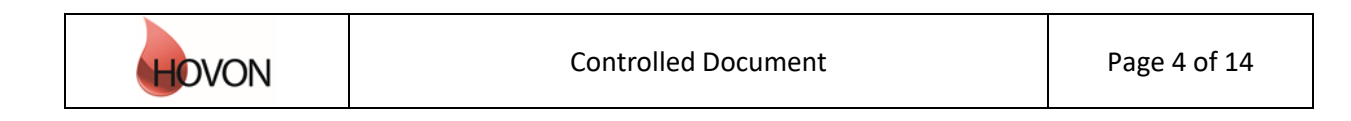

### ALEA instructions for screening database

ID: HDC-OP-CDM-342-2-MN-8

KMS Version: 2

#### 2.2 Request for account

For the screenings database a separate account access is necessary. However, opposed to the study databases, the screenings database will also accept general email accounts (e.g. trialbureau@hospital.nl) to be used to register new patients. If you wish to request an account to access the screenings database, please fill out a ALEA user account form, that can be found on the HOVON website.

#### 2.3 Login

The URL to the ALEA portal is: <u>https://aleaclinical.com/Hovon/DM/DELogin.aspx</u>

It is recommended to bookmark this link in the Favorites section of your web browser.

| Login to Alea Data Management                   |                 |        |  |  |  |  |  |  |
|-------------------------------------------------|-----------------|--------|--|--|--|--|--|--|
| Username                                        | example@mail.nl | Login  |  |  |  |  |  |  |
| Password                                        | •••••           | Lögili |  |  |  |  |  |  |
| I forgot my password / I never logged in before |                 |        |  |  |  |  |  |  |
| Terms, conditions a                             | and privacy     | About  |  |  |  |  |  |  |

#### Logging in for the first time

Through the option "I forgot my password / I never logged in before" you can send a request to receive an email (from EMC TENALEA Mail Service info@formsvision.net) with a one-time link.

! **IMPORTANT**: For security reasons, this link expires within 30 minutes after receiving the email. Check your spam or junk mail folder if no email is received.

The following message may appear:

No account has been provided yet  $\rightarrow$  please contact the HOVON Data Center (hdc@erasmusmc.nl) The email address is incorrectly entered  $\rightarrow$  check the spelling

| Login to Alea Da              | ita Management                         |                         |
|-------------------------------|----------------------------------------|-------------------------|
| Username                      | example@mail.nl                        | Login                   |
| Password                      | •••••                                  | Login                   |
| A user account wi<br>instance | th email address [example@mail.nl] doe | s not exist in the ALEA |
| I forgot my passw             | ord / I never logged in before         |                         |
| Terms, conditions             | and privacy                            | About                   |

After logging in for the first time, using your email address as username, the following message appears:

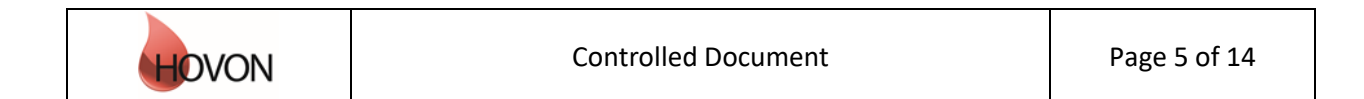

## ALEA instructions for screening database

ID: HDC-OP-CDM-342-2-MN-8

KMS Version: 2

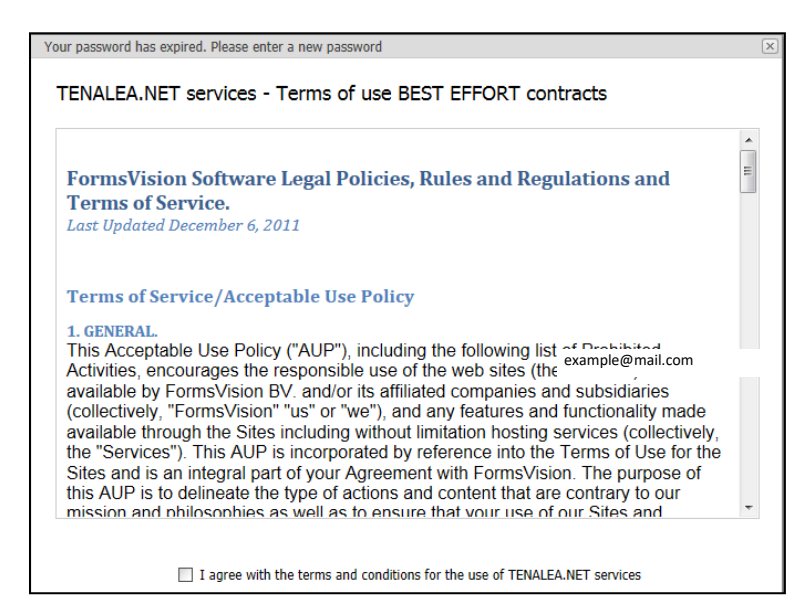

By agreeing with the terms and conditions, the following screen will be displayed. Here you can enter a (new) password. Choose a password with a minimum length of 8 characters, containing at least one digit (e.g. 1,2,3).

Once your password has been successfully changed/accepted, the account has been activated and ALEA is accessible.

| Your paraword has expired Please enter a new pa                                                                                                    | requerd                        |  |  |  |  |  |  |  |  |
|----------------------------------------------------------------------------------------------------|--------------------------------|--|--|--|--|--|--|--|--|
|                                                                                                    |                                |  |  |  |  |  |  |  |  |
| Password expiration<br>The password you set now will expire in 365 days. When you log in after your password has expired, you are<br>prompted to renew your password after logging in. You can change your password at any time by selecting <i>forgotten</i><br><i>password</i> in the TENALEA login screen, or by selecting <i>Change password</i> from the data management menu. |                                |  |  |  |  |  |  |  |  |
| Password length<br>The password you set should have a minimum length of 8 characters.                                                                                                    |                                |  |  |  |  |  |  |  |  |
| Your password has expired. Please choose a new password, enter it in both fields and confirm by pressing set<br>password.                                                                                                    |                                |  |  |  |  |  |  |  |  |
| Accountname                                                                                                    | hdcict@erasmusmc.nl            |  |  |  |  |  |  |  |  |
| New password                                                                                                    | •••••                          |  |  |  |  |  |  |  |  |
| Confirm new password                                                                                                    | •••••                          |  |  |  |  |  |  |  |  |
|                                                                                                    | Your password has been changed |  |  |  |  |  |  |  |  |
|                                                                                                    | Continue                       |  |  |  |  |  |  |  |  |

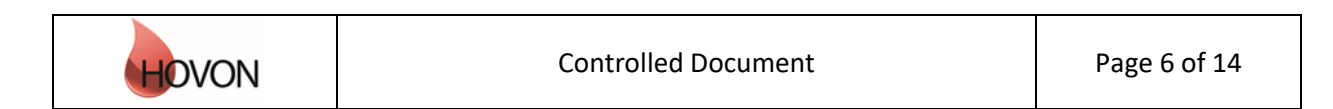

## ALEA instructions for screening database

ID: HDC-OP-CDM-342-2-MN-8

KMS Version: 2

### 3. Open screenings database

If you have access to multiple studies, you will enter a Study Selection page upon login. This splitscreen shows an overview of all studies (including the 'study' called screenings database).

Open the Screenings database 'study' either by clicking the Enter button of the highlighted study or the Enter button in the header of the summary section.

| Alea Data Mana<br>Study Selection        | gement - version | 17.1                   |         |                                                                                   |          |                                                                                        |     |         | Logged in a                    | c p.comelisse@erasmusm                                                                                                    | curl Logged in since: 09-Mar-2020 08:59:26                                                                                             | Dn: PRODUCTION | logosit. |
|------------------------------------------|------------------|------------------------|---------|-----------------------------------------------------------------------------------|----------|----------------------------------------------------------------------------------------|-----|---------|--------------------------------|----------------------------------------------------------------------------------------------------|----------------------------------------------------------------------------------------------------|----------------|----------|
| m Recent                                 | 🛨 Marked         | i⊊ Al                  | Pending | 🗑 Open 🕑 Suspende                                                                 | 1 20     | set                                                                                    |     |         | 8                              | () Access management                                                                                                    |                                                                                                    | Enter 🥥        | 123      |
| Study<br>Selfa network<br>H0150<br>H0156 | A C              | Status<br>Open<br>Open | T<br>T  | Last used<br>09-Mai-3000 09:00000<br>03-Mai-2020 14:57:00<br>20-Feb-2020 16:39:00 | v<br>v 9 | Last activity.<br>06 Mar-2020 15:22:08<br>09-Mar-2020 08:58:24<br>06-Mar-2020 12:01:30 | 7   |         | pen<br>enter<br>enter<br>enter | SCREENINGSE<br>Screenings database<br>Note<br>Study Scope<br>Study Scope<br>Study phase<br>Current patient accrual<br>First entered patient<br>Last entered patient<br>Last externed patient<br>Copen repaired queries<br>Open remained queries | eCRF<br>Data management administrator<br>International<br>Pilot<br>167<br>29-Apr-2019<br>06-Har-2020<br>06-Har-2020 15:32:08<br>0<br>0 |                |          |
| Page 1 of 1 (3 its                       | ems) 🕕 [1] 🕞     |                        |         |                                                                                   |          |                                                                                        | Pag | pe size | 40 🐨                           |                                                                                                    |                                                                                                    |                |          |

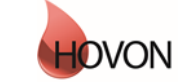

## ALEA instructions for screening database

ID: HDC-OP-CDM-342-2-MN-8

KMS Version: 2

#### 4. Study overview

A study homepage is organized according to the following tabs:

| i) Study | 🔒 Patients | 🖓 Queries | 📰 Reports | 🔒 User | < Alea |
|----------|------------|-----------|-----------|--------|--------|
|----------|------------|-----------|-----------|--------|--------|

Please note that these tabs are only available if you are not working in a Patient Dossier (Chapter 5).

The Study tab shows the study details:

Study

Here you can access study documents (if available, e.g. CRF instructions) or information on study accrual (with the option to adjust the chart settings).

| Study information                                  | Study document management |                                                      |                                                                          |                      |      |  |  |  |  |  |  |
|----------------------------------------------------|---------------------------|------------------------------------------------------|--------------------------------------------------------------------------|----------------------|------|--|--|--|--|--|--|
| General study info     General study info     Show | 2                         | 🗧 📄 🔃 Descriptions                                   |                                                                          |                      |      |  |  |  |  |  |  |
|                                                    |                           | Title 🛆                                              | Filename                                                                 | Date $ abla$         | Open |  |  |  |  |  |  |
|                                                    | Ξ                         | Category:                                            |                                                                          |                      |      |  |  |  |  |  |  |
| := Study audittrail                                |                           | 4                                                    | 20161220 123846 20151119 155144 HO132_CRF<br>instructions_290CT15.pdf    | 20-Dec-2016 12:38:46 | open |  |  |  |  |  |  |
|                                                    |                           | 4                                                    | 20161220 123819 20151119 155144 HO132_CRF<br>instructions_290CT15.pdf    | 20-Dec-2016 12:38:19 | open |  |  |  |  |  |  |
|                                                    | •                         | Category: ALEA instructions for Local Data Manag     | ers                                                                      |                      |      |  |  |  |  |  |  |
|                                                    |                           | ALEA instructions for Local Data<br>Managers_24JUN15 | 20160428 073334 ALEA instructions for Local<br>Data Managers_24JUN15.pdf | 28-Apr-2016 07:35:04 | open |  |  |  |  |  |  |

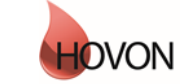

## ALEA instructions for screening database

ID: HDC-OP-CDM-342-2-MN-8

KMS Version: 2

### 5. Patients overview

By selecting the Patients tab from the study homepage, the eCRF can be accessed.

| * SCREENINGSDATABASE                                        | Analatenary TTP Logged in as: p.cornelisse@eras |            |                              |           |                  |                  |             |                |          |         | smusmc.nl Logged in since: 09-Mar-2020 08:59:26 |        |  |  |  |  |  |
|-------------------------------------------------------------|-------------------------------------------------|------------|------------------------------|-----------|------------------|------------------|-------------|----------------|----------|---------|-------------------------------------------------|--------|--|--|--|--|--|
| JOREENINGSDATADASE                                          | J. Study                                        | 2 Patients | Queries                      | 🛹 SDV     | ↔ Coding         | Monitor          | Activities  | tabs           | TReports | Options | B User                                          | < Alea |  |  |  |  |  |
| Study information                                           |                                                 | D          | Study info                   | SCREEN    | INGSDATA         | BASE             |             |                |          |         |                                                 |        |  |  |  |  |  |
| 🔍 🛈 General study info                                      |                                                 | 1          |                              |           |                  |                  |             |                |          |         |                                                 |        |  |  |  |  |  |
| O Study                                                     | -                                               | show       |                              |           |                  |                  |             |                |          |         |                                                 |        |  |  |  |  |  |
| Study documents                                             | 100                                             | open       |                              |           |                  |                  |             |                |          |         |                                                 |        |  |  |  |  |  |
| C Study data                                                |                                                 |            | 4                            |           |                  | -                |             |                |          |         |                                                 |        |  |  |  |  |  |
| Study accrual                                               |                                                 | show       |                              |           |                  |                  |             |                |          |         |                                                 |        |  |  |  |  |  |
| = Study audittrail                                          | 1                                               | show       |                              | VJ        | VL               | /IN              |             |                |          |         |                                                 |        |  |  |  |  |  |
| Study options.                                              |                                                 |            |                              | ~         |                  |                  |             |                |          |         |                                                 |        |  |  |  |  |  |
| - 🐨 Study logo                                              |                                                 | show.      | ~                            |           |                  |                  |             |                |          |         |                                                 |        |  |  |  |  |  |
| Study message                                               | 1                                               | show       | Loon study title             |           |                  |                  |             |                |          |         |                                                 |        |  |  |  |  |  |
| - III Access management                                     |                                                 | show       | Screenings da                | itabase   |                  |                  |             |                |          |         |                                                 |        |  |  |  |  |  |
| @- @ Alerts                                                 |                                                 |            | Description                  |           |                  |                  |             |                |          |         |                                                 |        |  |  |  |  |  |
| - 🚽 Setup Alerts                                            |                                                 | show       |                              |           |                  |                  |             |                |          |         |                                                 |        |  |  |  |  |  |
| Full alert overview                                         |                                                 | show *     |                              |           |                  |                  |             |                |          |         |                                                 |        |  |  |  |  |  |
| Personal alert overview                                     |                                                 | show       | Study Scope<br>International | Sh        | udy phase        |                  |             |                |          |         |                                                 |        |  |  |  |  |  |
| Notifications                                               |                                                 |            | and the second               |           | vs               |                  |             |                |          |         |                                                 |        |  |  |  |  |  |
| ☐ I Full notification overview                              |                                                 | show       |                              |           |                  |                  |             |                |          |         |                                                 |        |  |  |  |  |  |
| Personal notification overview                              |                                                 | show       | First entered pe             | itient La | st entered patie | ent Current pati | ent accrual | Last activity  |          |         |                                                 |        |  |  |  |  |  |
| A CONTRACTOR AND AND AN AN AN AN AN AN AN AN AN AN AN AN AN |                                                 |            | 29-Apr-2019                  | 06        | -Mar-2020        | 167              |             | 06-Mar-2020 15 | :22:08   |         |                                                 |        |  |  |  |  |  |
|                                                             |                                                 | - 11       | Quenes                       | O:        | ien              | Replied          |             | Reraised       |          |         |                                                 |        |  |  |  |  |  |
|                                                             |                                                 | - 11       |                              | 0         |                  | 0                | 3           | 0              |          |         |                                                 |        |  |  |  |  |  |

The default study overview appears.

| SCREENINGSDATABAS                          | F <sup>†</sup>         | leaGateway: | ТТР        |               | I           | .ogged in | as: reg@erasn    | nusmc.nl Logge | d in sind | te: 01-Apr-2019 (   | 08:34: | :53 On: ACCEF    | TANCE    | lo  | gout    | ~ |
|--------------------------------------------|------------------------|-------------|------------|---------------|-------------|-----------|------------------|----------------|-----------|---------------------|--------|------------------|----------|-----|---------|---|
| • • • • • • • • • • • • • • • • • • •      | _                      | i Study     | 읦 Patients | 🖓 Queries     | III Reports | 📙 Us      | er < 🔨 Alea      |                |           |                     |        |                  |          |     |         |   |
| E Layout   🕹   🖶   🖻 🕀                     |                        |             |            |               |             |           |                  |                |           |                     |        |                  |          |     |         |   |
| Drag a column header here to group by that | t <mark>colu</mark> mn |             |            |               |             |           |                  |                |           |                     |        |                  |          |     |         |   |
| 🥑 Institute 😒 🚊                            | Clinician              |             | Δ          | 🔒 patient key |             | Δ         | Clinician and i  | institute      | -         | 臱 Registration date |        | 臱 Last update    | $\nabla$ | i I | Dossier |   |
| ♥                                          |                        |             | 9          |               |             | 9         |                  |                | 9         |                     | ~ ? [  |                  | ~ 🕈      |     |         |   |
| NL -Zwolle-Isala (Isala)                   | Screenin               | ng Isala    |            | Isala-SCR-9   | 9900004     |           | Screening Isala, | Dummy (Isala)  |           | 14-Feb-2019         |        | 15-Feb-2019 09:  | 30:41    |     | open    | * |
| NL -Zwolle-Isala (Isala)                   | Screenin               | ng Isala    |            | 🔒 Isala-SCR-9 | 9900003     |           | Screening Isala, | Dummy (Isala)  |           | 08-Jan-2019         |        | 08-Jan-2019 11:4 | 49:51    | ١   | open    |   |
| NL -Zwolle-Isala (Isala)                   | Screenin               | ng Isala    |            | 🔒 Isala-SCR-9 | 990002      |           | Screening Isala, | Dummy (Isala)  |           | 08-Feb-2018         |        | 08-Feb-2018 10:  | 20:51    | (I) | open    |   |
| NL -Zwolle-Isala (Isala)                   | Screenin               | ng Isala    |            | Isala-SCR-9   | 9900001     |           | Screening Isala, | Dummy (Isala)  |           | 08-Feb-2018         |        | 08-Feb-2018 07:  | 44:43    | (I) | open    |   |

You will see that the clinician is in this case a dummy name as the screenings database will be used for more than one trial with different Site Principal Investigators (previously called Local Investigators).

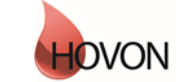

## ALEA instructions for screening database

ID: HDC-OP-CDM-342-2-MN-8

KMS Version:

2

### 6. Add new patient

To add a new patient, click on the top right button:

🔒 Add new patient

If your account has access to multiple sites to register patients for, please select the applicable site (with the dummy Site PI). This step is not shown for accounts that have access to just one site.

| dd new patient in study SCREENING       | SDATAB     | ASE                       |      |
|-----------------------------------------|------------|---------------------------|------|
| Select clinician                        |            |                           | 5    |
| Drag a column header here to group by t | that colur | nn                        |      |
| Clinician                               | -          | Institute Name            | Δ 📼  |
|                                         |            |                           |      |
| Screening ASZ, Dummy (ASZ)              |            | NL -Dordrecht-ASZ (ASZ)   |      |
| Screening UMCG, Dummy (UMCG)            |            | NL -Groningen-UMCG (UMCG) |      |
| 🚊 Screening Isala, Dummy (Isala)        |            | NL -Zwolle-Isala (Isala)  |      |
|                                         |            |                           |      |
|                                         |            |                           |      |
|                                         |            | 🔀 Cancel                  | 🧹 Ok |

Thereafter fill out the items as shown below. All red marked items are obligatory.

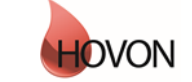

## ALEA instructions for screening database

ID: HDC-OP-CDM-342-2-MN-8

KMS Version:

2

| SCREENINGS DATABASE                                                                                                    |                                              |                                                  |                           |
|----------------------------------------------------------------------------------------------------|----------------------------------------------|--------------------------------------------------|---------------------------|
| GENERAL SITE DATA<br>Registrating person                                                                                             | [name]                                       |                                                  |                           |
| Please note: the email addresses provide<br>results - once analyzed. Please double cl<br>to prevent any difficulties for the central | ed below will re<br>heck if the emai<br>lab. | ceive an email with th<br>I addresses are correc | e sample<br>ctly entered, |
| Local investigator                                                                                                    | [email]                                      |                                                  |                           |
| Local coordinator (or research nurse)                                                                                                | [email]                                      |                                                  |                           |
| Responsible physician                                                                                                    | [email]                                      |                                                  |                           |
| General email address (not obligatory)                                                                                               | [email]                                      |                                                  |                           |
| PATIENT DATA<br>Age at registration<br>Sex<br>Date informed consent signed                                                           | [dd/mm/vvvv]                                 | Select                                           | T                         |
| Date informed consent signed                                                                                                    | [00,,,,,,,,,                                 |                                                  | [##]                      |
| DISEASE AREA<br>Disease area                                                                                                    |                                              | Select                                           | Ţ                         |
| Sample date (of material to be sent,                                                                                                 | [dd/mm/yyyy]                                 |                                                  |                           |

#### General site data

| e chief al chief a ala |                                                                                                    |
|------------------------|----------------------------------------------------------------------------------------------------|
| Registrating person    | Name of the person who is filling out this form.                                                                                                    |
| Local Investigator     | Email address of the (potential) site PI (or otherwise known as Local Investigator).                                                                           |
| Local Coordinator      | Email address of the person who is locally coordinating the sample shipment.                                                                                   |
| Responsible physician  | Email address of the physician. This can be the same as the Local<br>Investigator, of course the email with the results will only be send out<br>once.         |
| General email address  | Here you can fill out other email addresses that need to receive the central lab results. Please divide them by semicolon (;) if there are multiple addresses. |
|                        |                                                                                                    |

<u>Please note</u>, only the account registering the patient for screening, will receive a screening notification from ALEA with the screening number.

| Patient data          |                                                                   |
|-----------------------|-------------------------------------------------------------------|
| Age at registration   | Current age of the patient.                                       |
| Sex                   | Sex of the patient.                                               |
| Date informed consent | This is the screenings Informed Consent date.                     |
| Disease area          |                                                                   |
| Disease area          | Select the disease area which is concerned, for instance AML/MDS. |

Controlled Document Page 11 of 14

### ALEA instructions for screening database

ID: HDC-OP-CDM-342-2-MN-8

KMS Version:

2

Diagnosis analysis request

Sample date

Once the disease area is filled out a further specification is requested. This might be just one analysis request, but it can be more than one. Date on which the sample was taken. If there are multiple dates, take first date.

If there are mistakes made in the filled out data, the fields are marked with a red dotted line and at the right side of the screen in section 'Audittrail and discrepancies' is visible what is viewed as incorrect.

| Screening                                                                                                    |                                                                                                    | Form status : New patient<br>Lock status :          | <u></u>    |
|----------------------------------------------------------------------------------------------------|----------------------------------------------------------------------------------------------------|-----------------------------------------------------|------------|
| SCREENINGS DATABASE                                                                                                    |                                                                                                    | <b>99</b> Audittrail and discrepancies              | <b>(</b>   |
| GENERAL SITE DATA<br>Registrating person                                                                                             | [name] test                                                                                                  | Current data item All data items Audittrail log Not | es to file |
| Please note: the email addresses provide<br>results - once analyzed. Please double ch<br>to prevent any difficulties for the central | ed below will receive an email with the sample<br>teck if the email addresses are correctly entered,<br>lab. | Age at registration (AGE)                           | ۹. ا       |
| Local investigator<br>Local coordinator (or research nurse)                                                                          | [email] test@erasmusmc.nl<br>[email] test@erasmusmc.nl                                                       | - This is not a valid age.                          | resolve    |
| Responsible physician<br>General email address (not obligatory)                                                                      | [email] test@erasmusmc.nl<br>[email]                                                                         | Date informed consent signed (DICF)                 | ۹ (۵       |
| PATIENT DATA<br>Age at registration<br>Sex                                                                                           | 1000<br>female v                                                                                             | value discrepancy<br>- Date cannot be in the future |            |
| Date informed consent signed                                                                                                    | [dd/mm/yyyy] 02/04/2019                                                                                      | Date sample (DSAMPLE)                               |            |
| Disease area                                                                                                    | AML/MDS •                                                                                                    | value discrepancy     Please answer this question   |            |
| DIAGNOSIS<br>ANALYSIS REQUEST AML-FLT3 ITD +<br>FLT3 TKD AND AML-IDH1 + IDH2<br>MUTATIONS                                            |                                                                                                    |                                                     | resolve    |
| Sample date (of material to be sent,<br>take first sample date if there are<br>multiple dates)                                       | [dd/mm/yyyy]                                                                                                 |                                                     |            |
|                                                                                                    | Submit                                                                                                    |                                                     |            |

Once all obligatory fields are filled out and all discrepancies are solved, the submit button becomes active.

Submit

Once you submit the data the screening number is shown on the screen:

| Form submitted                                                       | ×                    |
|----------------------------------------------------------------------|----------------------|
| The following SCREENING number has be<br>patient: Isala-SCR-99900006 | een assigned to this |
|                                                                      | Ok                   |
|                                                                      | .:                   |

Also an email is sent out to the account email address that was logged in.

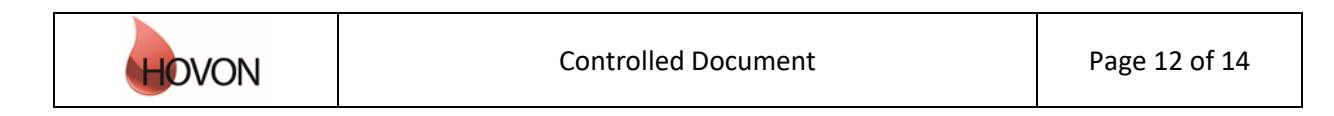

## ALEA instructions for screening database

ID: HDC-OP-CDM-342-2-MN-8

KMS Version:

2

! **IMPORTANT:** He/she should forward it to other site personnel that might need this information (like the person who takes the sample and should write down the screening number on the sample)

Once the screening form was submitted, you can close the registration form at the top right corner.

|                                                                                                    |                                                               | Close re                                            | egistrationform 🔀 |
|----------------------------------------------------------------------------------------------------|---------------------------------------------------------------|-----------------------------------------------------|-------------------|
| Screening                                                                                                    |                                                               | Form status : <b>Submitted</b><br>Lock status :     | <b>9 4</b>        |
| SCREENINGS DATABASE                                                                                                    |                                                               |                                                     |                   |
| GENERAL SITE DATA<br>Registrating person                                                                                             | [name] test                                                   |                                                     |                   |
| Please note: the email addresses provide<br>results - once analyzed. Please double cl<br>to prevent any difficulties for the central | ed below will receive an<br>heck if the email address<br>lab. | email with the sample<br>ses are correctly entered, |                   |
| Local investigator                                                                                                    | <sup>[email]</sup> test@er                                    | rasmusmc.nl                                         |                   |
| Local coordinator (or research nurse)                                                                                                | <sup>[email]</sup> test@er                                    | rasmusmc.nl                                         |                   |
| Responsible physician                                                                                                    | <sup>[email]</sup> test@er                                    | rasmusmc.nl                                         |                   |
| General email address (not obligatory)                                                                                               | [email]                                                       |                                                     |                   |
| <b>PATIENT DATA</b><br>Age at registration<br>Sex<br>Date informed consent signed                                                    | 38<br>female<br>[dd/mm/yyyy] 01/04/2                          | 019                                                 | 4                 |
| DISEASE AREA<br>Disease area                                                                                                    | AML/M                                                         | DS V                                                | Þ                 |
| ANALYSIS REQUEST AML-FLT3 ITD +<br>FLT3 TKD AND AML-IDH1 + IDH2<br>MUTATIONS                                                         | Ø                                                             |                                                     |                   |
| Sample date (of material to be sent,<br>take first sample date if there are<br>multiple dates)                                       | [dd/mm/yyyy] 01/04/2                                          | 019                                                 |                   |
|                                                                                                    | Submit                                                        |                                                     |                   |

**! IMPORTANT:** It is strongly recommended to check the filled out data once more to see if no spelling mistakes were made in the email addresses and the age and sample date is correctly provided. This will make sure that the central lab is able to correctly identify the samples and send the results to the correct people.

| Controlled Document | Page 13 of 14 |
|---------------------|---------------|
|---------------------|---------------|

## ALEA instructions for screening database

ID: HDC-OP-CDM-342-2-MN-8

KMS Version:

2

If there was a (spelling) mistake made, please inform the HOVON Data Center immediately (hdc@erasmusmc.nl) so that the screeningsdatabase can be updated and the central lab can be informed.

### 7. Query management, reports and ALEA

Although the query tab is visible for this screenings database, no queries will be raised on these forms. Also no reports are available for this screenings database. The last tab contains information about ALEA. This section is not applicable to you.

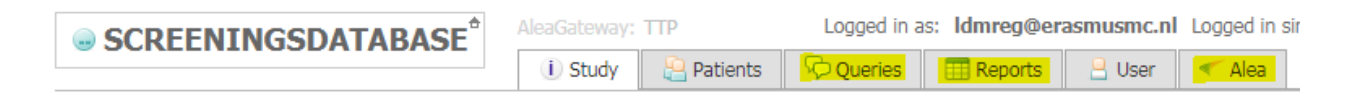

### 8. User

The tab User displays your User Profile, containing information about the role that has been assigned to you (e.g. Local Data Manager with registration rights) and the settings that are in place. Via Change password, you can provide a new password if you wish to do so.

|                                                                                                    | AleaGateway: TTP     | Logged in as: Idmreg@erasmusmc.nl Logged in since: 01             |
|----------------------------------------------------------------------------------------------------|----------------------|-------------------------------------------------------------------|
| • CONCERNING DATABAGE                                                                                                    | 🕕 Study 🛛 🗎 Patients | 🖓 Queries 🔠 Reports 📙 User < Alea                                 |
| User                                                                                                    | ?                    | User password - Idmreg@erasmusmc.nl                               |
| User profile     Subscription     Subscription     S | view<br>set          | Accountname Idmreg@erasmusmc.nl New password Confirm new password |
| OM Application - user settings     OM Application - user settings     Oropbox     Oropbox                                                                                                    | set set              | Set password                                                      |

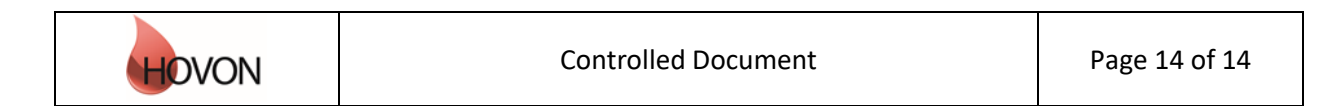